## Integrate azure AD with LDAP

627 Manu Chacko April 10, 2025 Getting Started 2998

## Configure secure LDAP for Azure Active Directory Domain Services and integrate it into your application.

**Overview:** This article helps to enable LDAPS (Secure LDAP) on Azure Active Directory and integrate it into your application. It guides you through configuring secure LDAP for Azure Active Directory Domain Services to ensure secure, encrypted communication between your application and the directory service.

Refer to this article to <u>Integrate Azure AD</u> in Ezeelogin jump server

Make your Azure Active Directory Domain Service more secure and connect external systems easily with LDAPS. Follow the steps to enable LDAPS and test LDAP queries from an external system.

Step 1: Log into the Azure portal, Search, and Select Azure AD Domain Services

| E Microsoft Azure          | <ul> <li>Search resources, services, and docs (G+/)</li> </ul>                                                                          | ≥_         | Ŗ           | Q         | ٢     | ? | ନ୍ଧ |
|----------------------------|----------------------------------------------------------------------------------------------------|------------|-------------|-----------|-------|---|-----|
| All services               |                                                                                                    |            |             |           |       |   |     |
| All                        | Active Directory DomaX                                                                                                    |            |             |           |       |   |     |
| Favorites                  | ▲ Azure Active Directory.                                                                                                    |            |             |           |       |   |     |
| Recents                    |                                                                                                    |            |             |           |       |   |     |
| Recommended                | Keywords: app service, mobile services, mobileservices                                                                                  |            |             |           |       |   |     |
| Categories                 | Azure Database for MySQL servers App Service Domains Keywords: flexible server                                                          | ain,custor | n domain    | domain    | na    |   |     |
| AI + machine learning      | FHIR service Service Bus Keywords: Health Data Services. MedTech service Keywords: Java Message Service; Resource                       | type: Mici | rosoft.Ser  | viceBus/r | nam   |   |     |
| Analytics                  | Azure AD Domain Services<br>Resource type: Microsoft AAD/domainServices<br>Analysis Services/Resource type: Microsoft AnalysisServices/ | servers    |             |           |       |   |     |
| Compute                    | Bot Services Communication Services                                                                                                    |            |             |           |       |   |     |
| Containers                 | Free services                                                                                                    |            |             |           |       |   |     |
| Databases                  | Keywords: free services, services Keywords: serverless; Resource type: Micros                                                           | soft.Conta | ainerServi  | ice/mana  | iged  |   |     |
| DevOps                     | Media Services     Resource type: microsoft.media/mediaservices     Resource type: microsoft.media/mediaservices                        | ervices    |             |           |       |   |     |
| General                    | Speech services<br>Resource type: Microsoft.CognitiveServices/BrowseSpeechServices                                                      |            |             |           |       |   |     |
| Hybrid + multicloud        | Azure Al services multi-service account     Resource type: Microsoft.CognitiveServices/BrowseAllnOne     Azure Native New Relic Service |            |             |           |       |   |     |
| Identity                   | SQL servers     App Service Certificates     Keywords: app service                                                                      |            |             |           |       |   |     |
| Internet of Things         | App Service Environments<br>Keywords: app service environment app service                                                               |            |             |           |       |   |     |
| Management and governance  | Integration Service Environments<br>Resource type: MicrosoftLogic/integrationServiceEnvironments                                        | sters      |             |           |       |   |     |
| Migration                  | Web PubSub Service API Management services Resource type Microsoft Signal RService/WebPubSub Resource type Microsoft ApiManagement/     | service    |             |           |       |   |     |
| Mixed reality              | Applied Al services                                                                                                    |            |             |           |       |   |     |
| Monitor                    | Resource type: Microsoft.CognitiveServices/BrowseAppliedAlHub                                                                           | Microsof   | ft.Cognitiv | veService | es/ac |   |     |
| Networking                 | Azure Lab Services     Azure Lab Services     Azure Lab Services                                                                        | EmailServ  | ices        |           |       |   |     |
| https://portal.azure.com/# |                                                                                                    |            |             |           |       |   |     |

Step 2: Select your Managed Domain service

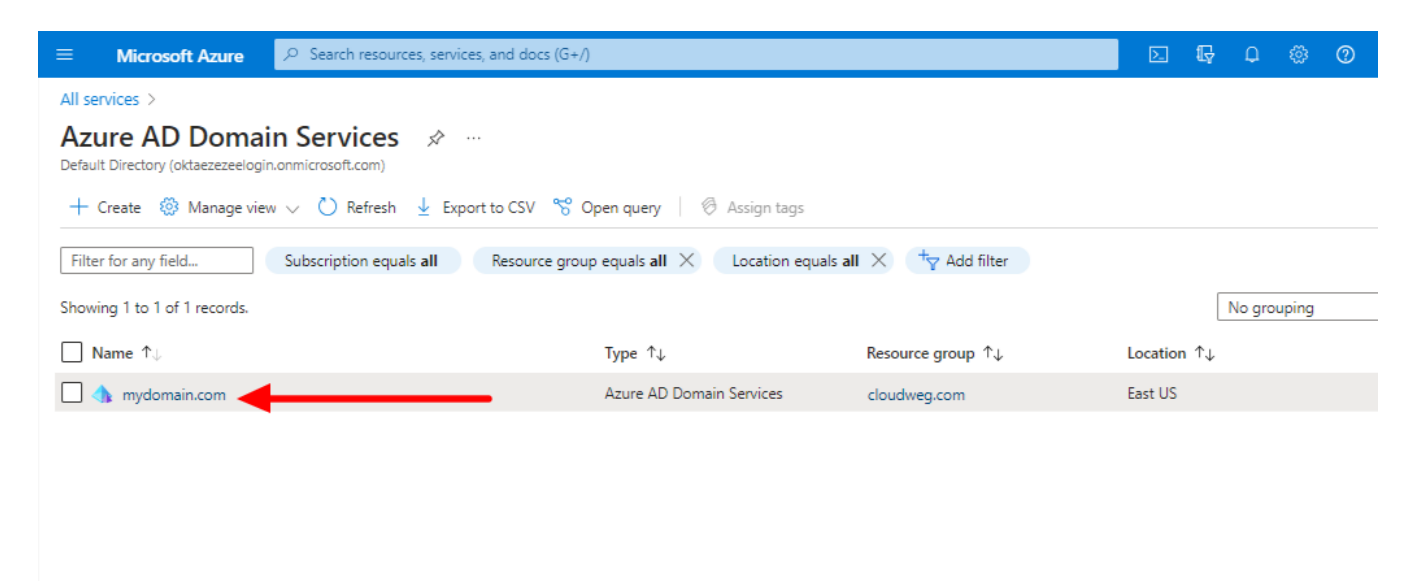

Step 3: Select Secure LDAP

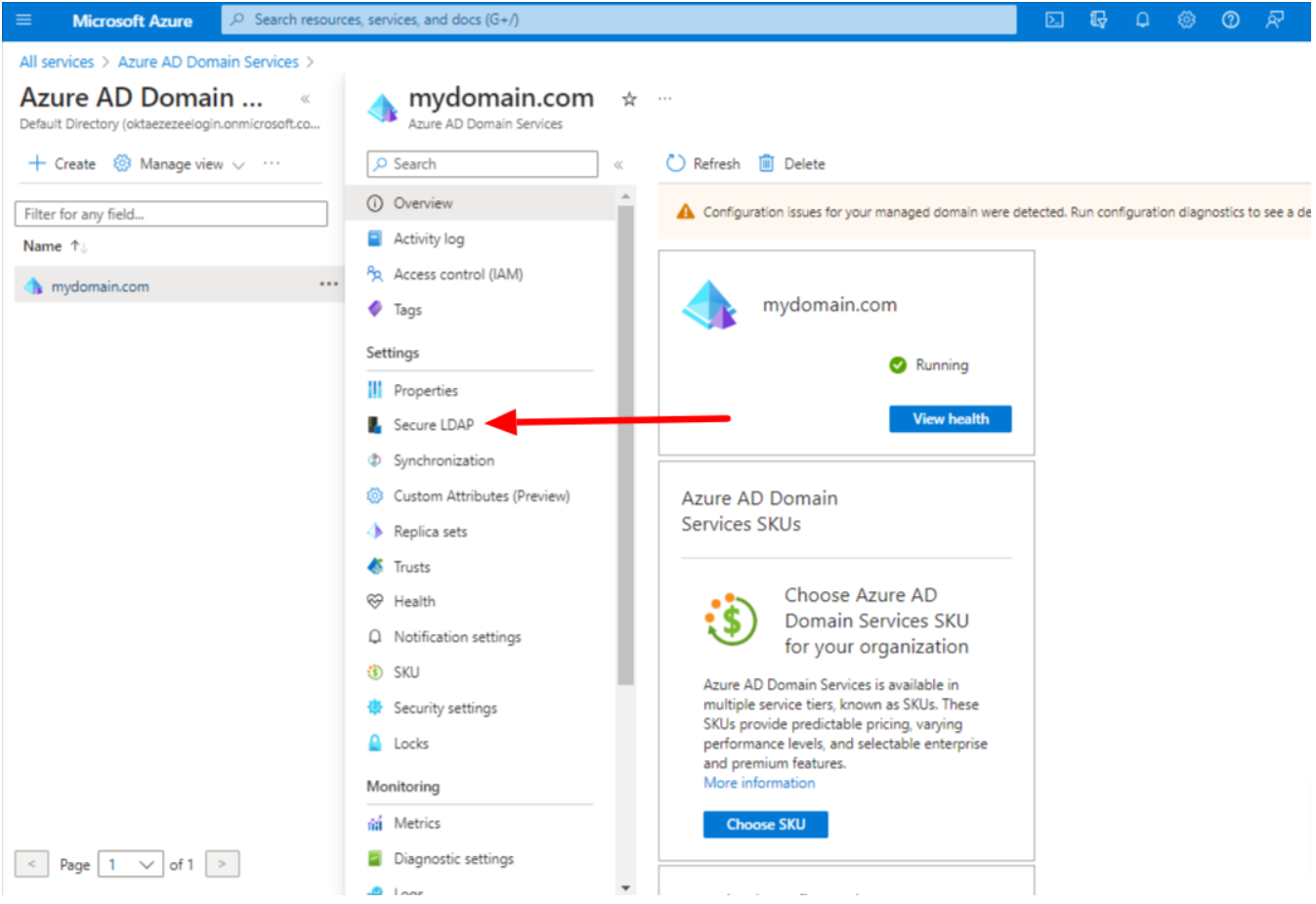

Step 4: Enable secure LDAP and Allow secure access over the Internet

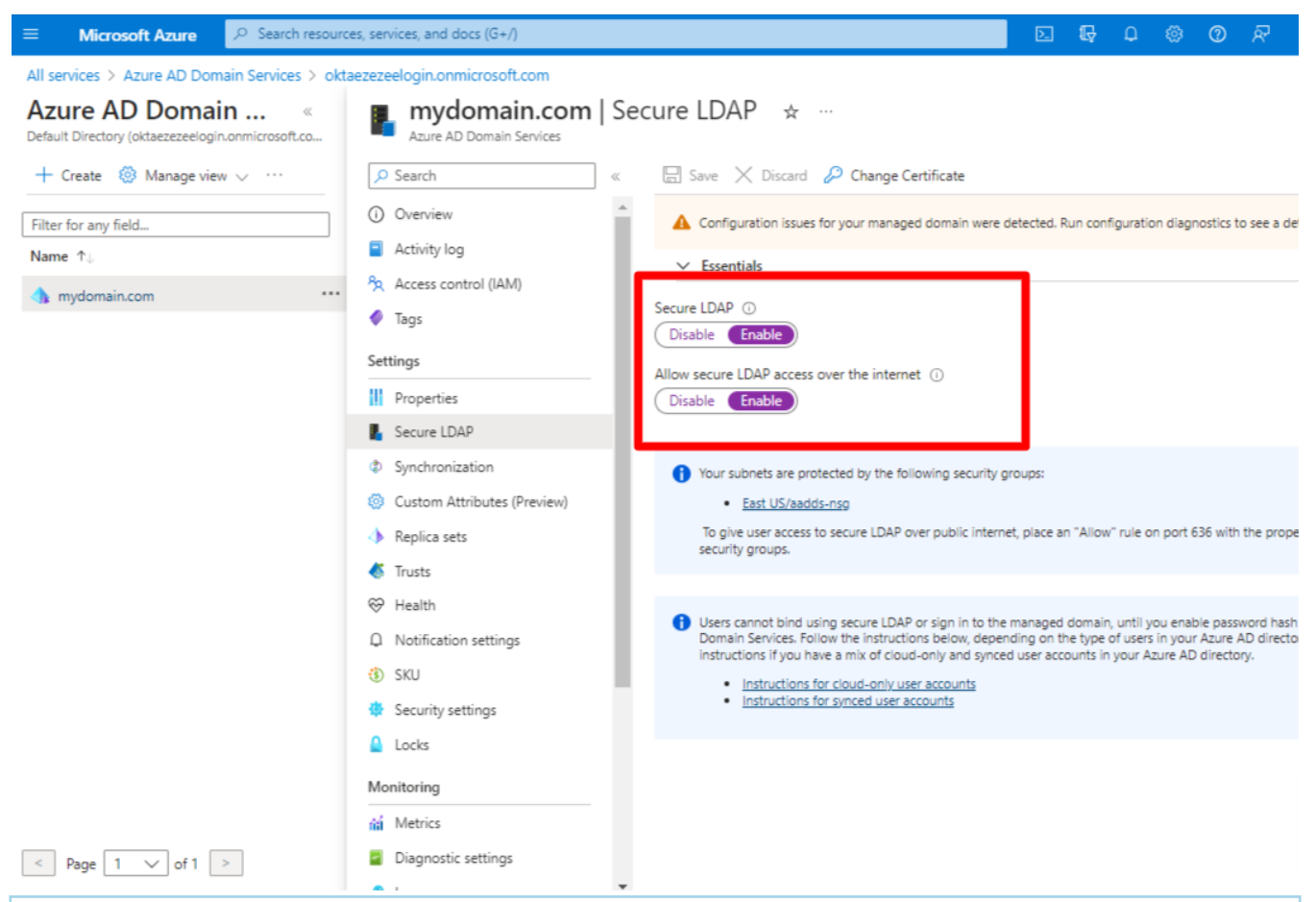

A digital certificate is required to encrypt the communication to use secure LDAP. The certificate can be obtained from a public certificate authority (CA) or an enterprise CA or a self-signed certificate

Step 5: Follow the instruction to create and export a self-signed certificate

**Step 5(A):** Open a PowerShell window as Administrator and run the following commands. Replace the **\$dnsName** variable with your managed domain, For example mydomain.com

```
#Define your own DNS name used by your managed domain
$dnsName="mydomain.com"
#Get the current date to set a one-year expiration
$lifetime=Get-Date
#Run the command to generate the certificate
New-SelfSignedCertificate -Subject *.$dnsName `
-NotAfter $lifetime.AddDays(365) -KeyUsage DigitalSignature,
KeyEncipherment `
-Type SSLServerAuthentication -DnsName *.$dnsName, $dnsName
```

You can view the following output if the certificate was successfully created

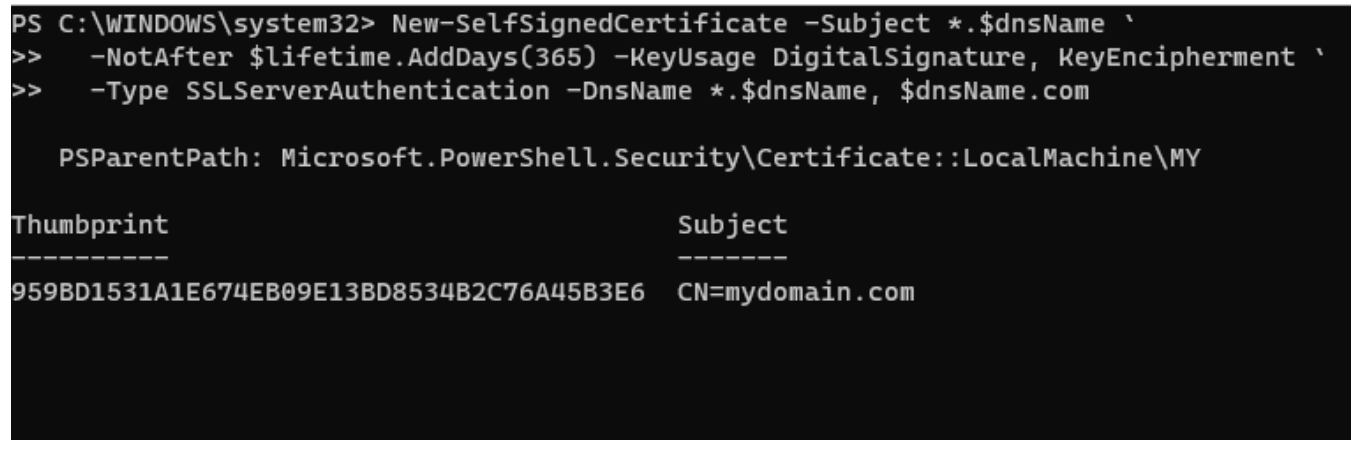

Step 5(B): Export a certificate for Azure AD DS

- Open run on windows machine and enter mmc, press ok
- Click on the File and select Add/Remove Snap-in
- Select certificates and click on Add , click ok

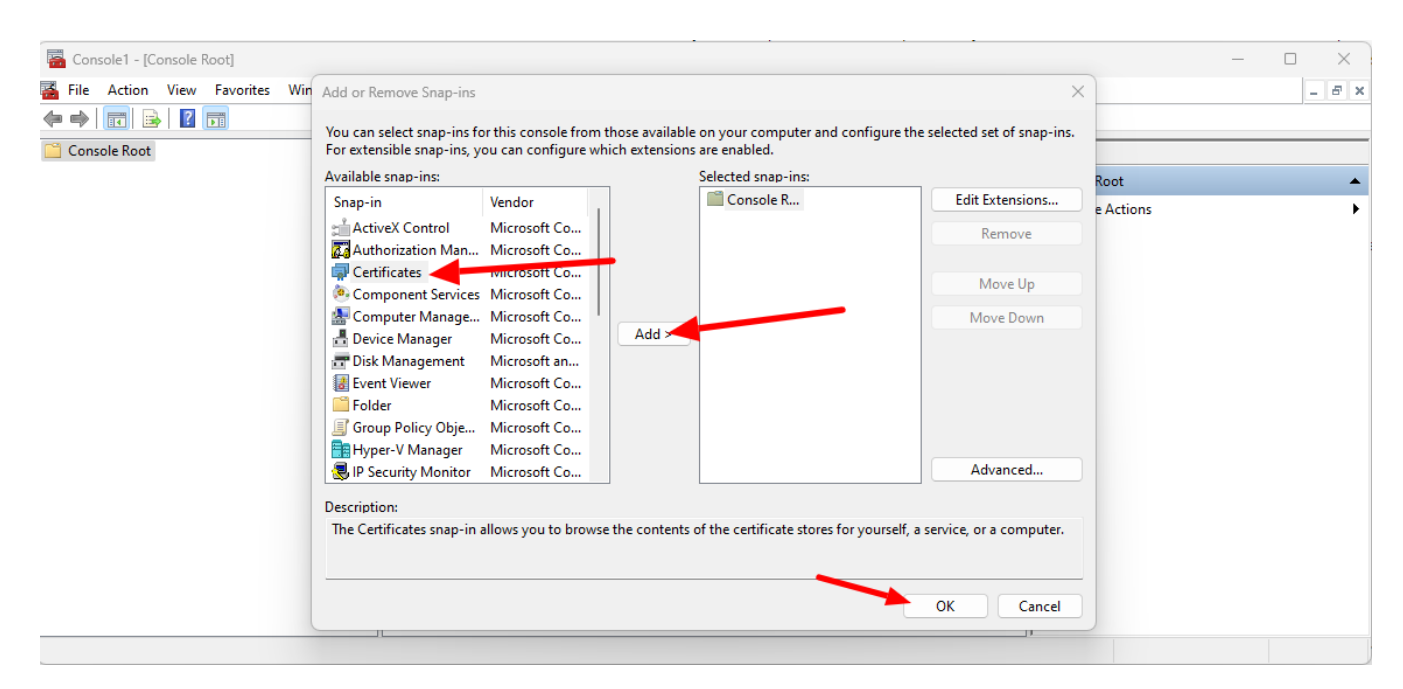

- Then select Local computer: (the computer this console is running on), then click Finish.
- In the MMC window, expand Console Root. Select Certificates (Local Computer), then expand the Personal node, followed by the Certificates node.

| 🚟 Console1 - [Console Root\Certificate                              | es (Local Computer)\Personal\Certificate | s]                              |                 | _            |       |
|---------------------------------------------------------------------|------------------------------------------|---------------------------------|-----------------|--------------|-------|
| 🚟 File Action View Favorites W                                      | Vindow Help                              |                                 |                 |              | - 8 × |
| 🗢 🔿 🗖 🗊 🗎 🗟 🔂                                                       |                                          |                                 |                 |              |       |
| Console Root                                                        | Issued To                                | Issued By                       | Expiration Date | Actions      |       |
| <ul> <li>Gertificates (Local Computer)</li> <li>Personal</li> </ul> | 🔄 *. mydomain.com                        | *.mydomain.com                  | 3/30/2021       | Certificates | •     |
| Certificates                                                        | Windows Azure CRP Certificate            | Windows Azure CRP Certificate G | 3/30/2021       | More Actions | •     |
| Irusted Koot Certification Autl                                     |                                          |                                 |                 |              |       |
| > 🚞 Enterprise Trust                                                |                                          |                                 |                 |              |       |
| > intermediate Certification Autl                                   | 1                                        |                                 |                 |              |       |
| > Trusted Publishers                                                |                                          |                                 |                 |              |       |

- Right-click on this certificate, then choose All Tasks > Export
- Export Private Key page, choose Yes, export the private key, then select Next .
- Select Personal Information Exchange PKCS #12 (.PFX) as the file format for the certificate. Check the box for Include all certificates in the certification path if possible
- Click Next and type a password and follow the prompts

You will get the certificate exported in pfx format. Now you can continue on Azure portal

**Step 6:** Select the folder icon next to .PFX file with secure LDAP certificate. Browse to the path of the .PFX file you exported in the previous step and enter the password to decrypt which you have used while exporting and save.

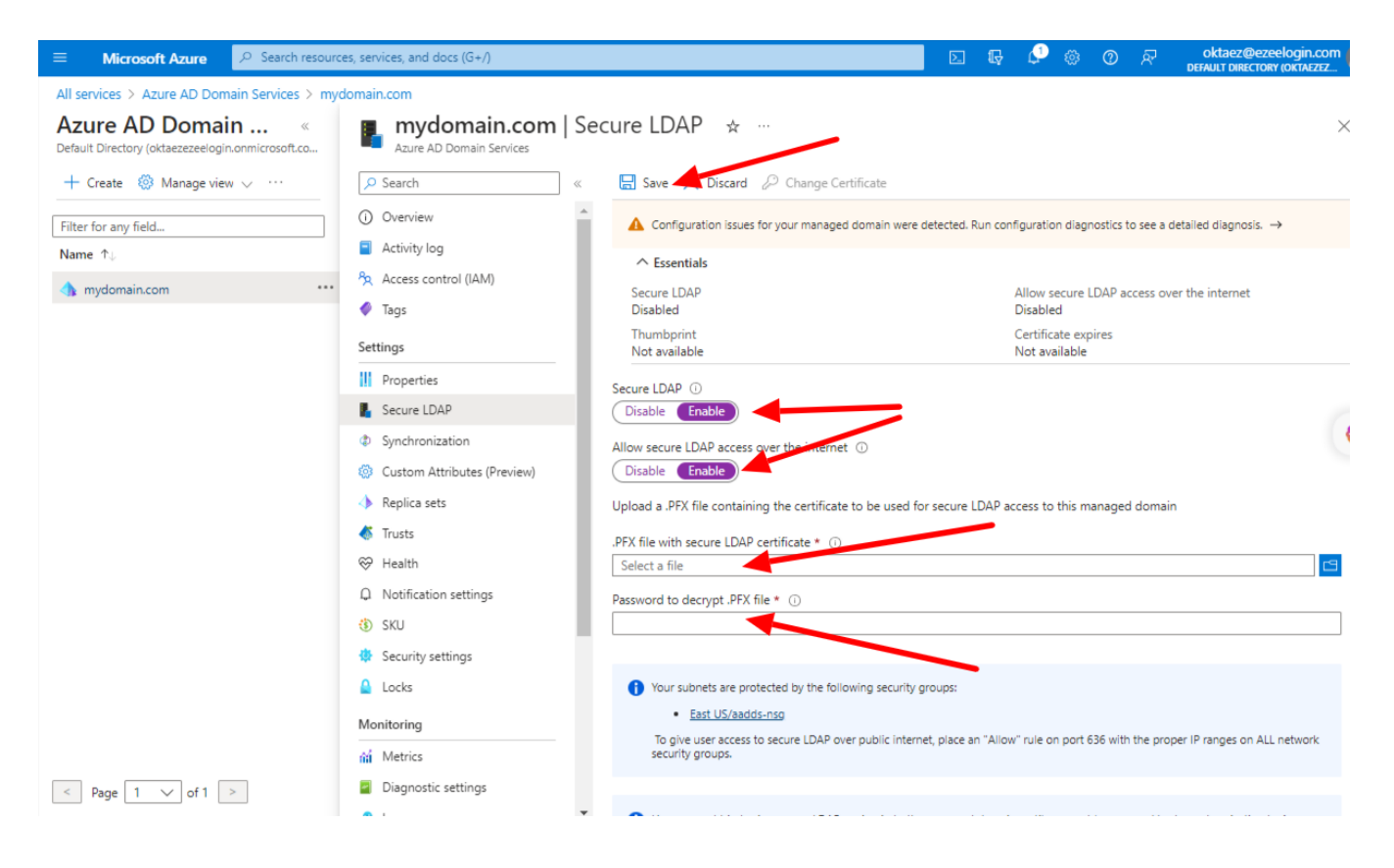

**Step 7:** Click on **Properties** and configure your DNS provider to create a host record to resolve to this **Secure LDAP external IP address.** You can configure this to your Local DNS forwarder or to your system host to resolve locally for testing.

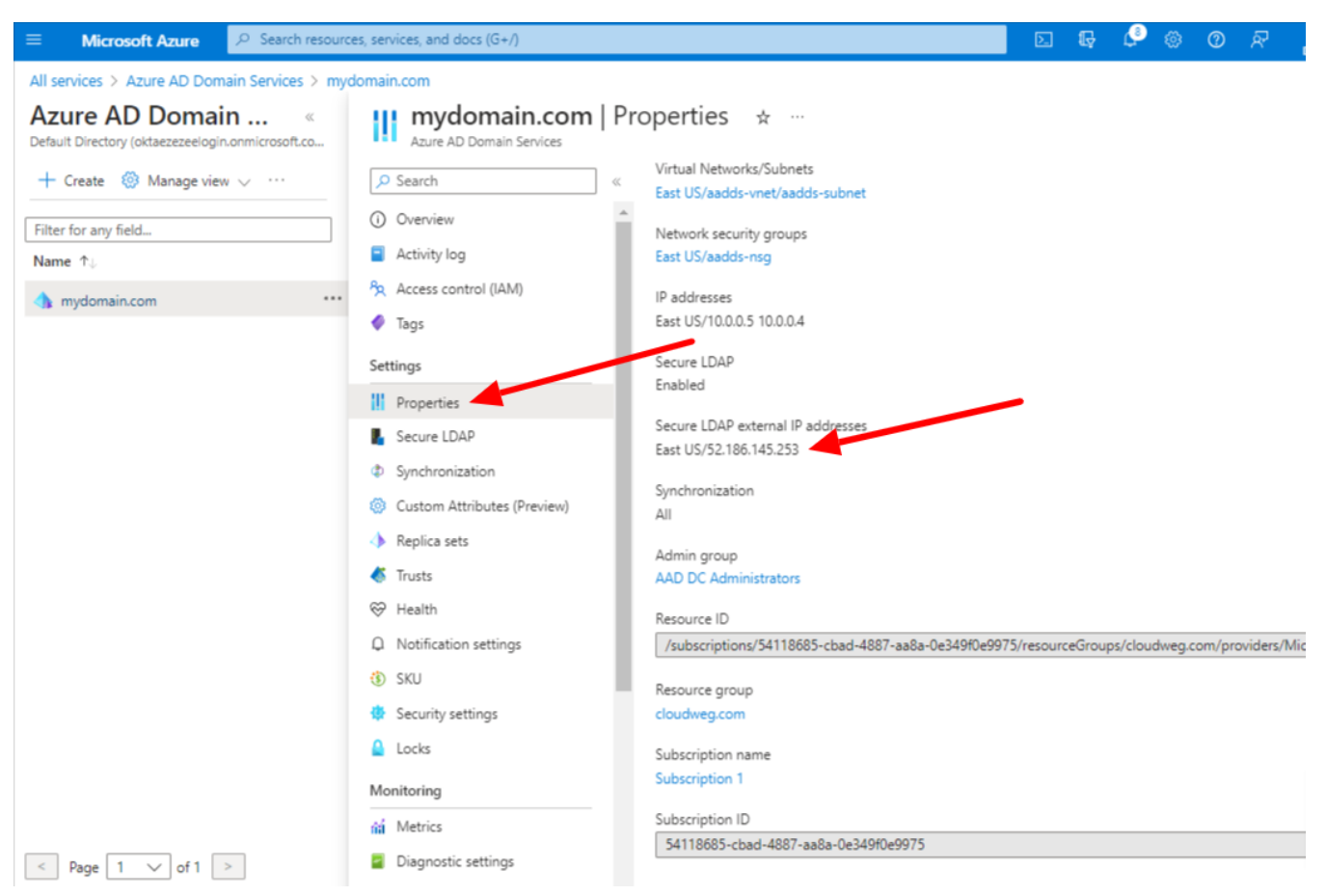

## Test the LDAPS queries from an external system

Step 1: Add the following Secure LDAP external IP address to your host file on the system

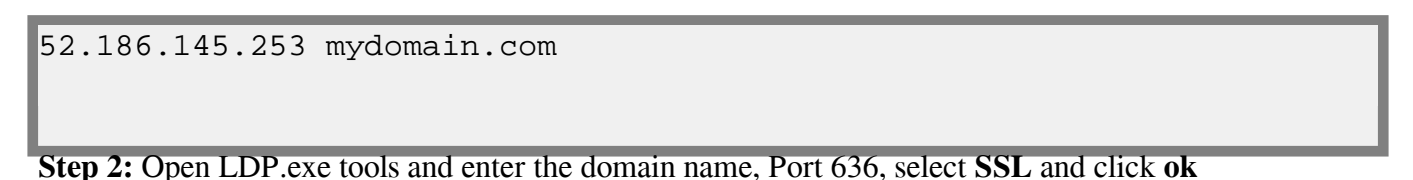

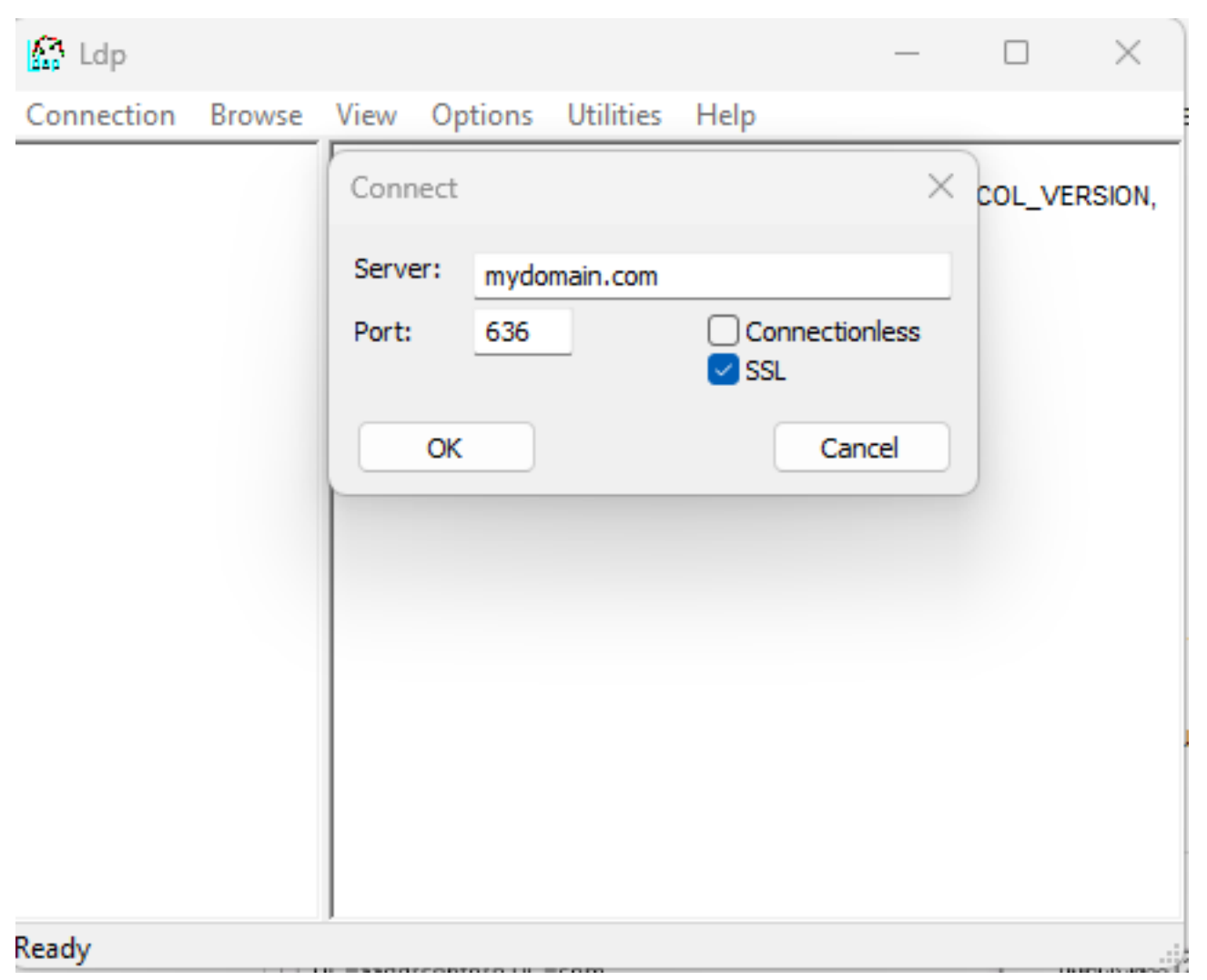

**Step 3:** Open **Connection > Bind**, Select **Bind with credentials** and input your **Username**, **Password**, **and Domain** of the **Azure Bind User** 

| 🚮 Ldp          |                                                                                                    |                        | —  |         | $\times$ |
|----------------|----------------------------------------------------------------------------------------------------|------------------------|----|---------|----------|
| Connection Bro | owse View                                                                                                  | Options Utilities Help |    |         |          |
|                | Bind                                                                                                    |                        | ×  | OCOL_VE | RSION,   |
|                | User:                                                                                                    | azureadmin             |    |         |          |
|                | Password:                                                                                                  | •••••                  |    |         |          |
|                | Domain:                                                                                                    | mydomain.com           |    |         |          |
|                | Bind type<br>Bind as currently logged on user<br>Bind with credentials<br>Simple bind<br>Advanced (DIGEST) |                        |    |         |          |
|                | Encrypt                                                                                                    | traffic after bind     |    |         |          |
|                | Advanced                                                                                                   | Cancel                 | ок |         |          |
|                |                                                                                                    |                        |    |         |          |

Step 4: Open View -> Tree will list the entire Active Directory Tree.

**Step 5:** You can also run LDAPSEARCH from your terminal as follows. Use "LDAPTLS\_REQCERT=never" if you are using a self-signed certificate.

```
john@dellpc:~# LDAPTLS_REQCERT=never ldapsearch -H
ldaps://mydomain.com:636 -D "john@mydomain.com" -W -b
"DC=mydomain,DC=com"
```

## **Related Articles:**

Can we map existing user group in Idap to ezeelogin as ezeelogin user group ?

Assigning user group for LDAP users?

Integrate Azure AD in Ezeelogin jump server

Online URL: https://www.ezeelogin.com/kb/article/integrate-azure-ad-with-ldap-627.html